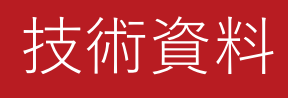

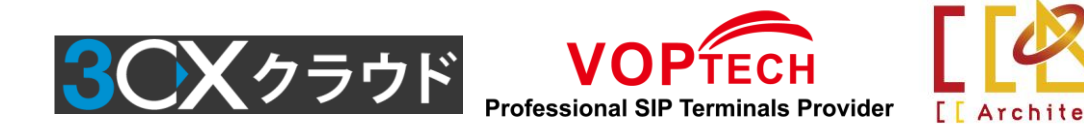

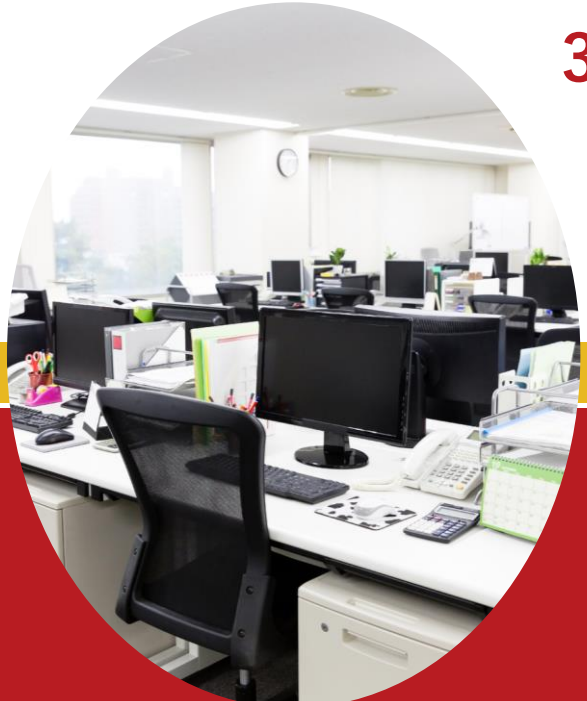

# 3CX SIPトランクの設定について

CCアーキテクト株式会社 2018年8月22日

免責事項

本資料は情報提供のみを目的としており、本資料に記載されている情報は、本資 料作成時点でのCCアーキテクトの見解を示したものです。

状況等の変化により、内容は変更される場合があります。本資料に表記されてい る内容(提示されている条件等を含みます)は、貴社との有効な契約を通じて決 定されます。それまでは、正式に確定するものではありません。従って、本資料 の記載内容とは異なる場合があります。CCアーキテクトは、本資料の情報に対し て明示的、黙示的または法的な、いかなる保証も行いません。

© 2017 CCArchitect. All rights reserved.

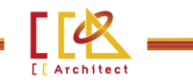

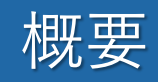

## 本資料は、SIPトランクの設定について説明します。

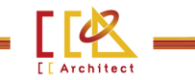

## SIPトランク追加

### 【設定マニュアル】

- 1.3CX管理画面にログインします。
- 2. 「SIPトランク」→「SIPトランク追加」をクリックすると、追加画面がポップアップします。

| 3CX       | 亘                                |
|-----------|----------------------------------|
| 🏭 ダッシュボード | SIP トランク                         |
| 🕿 電話機     |                                  |
| ▲ 内線      | SIP トランク                         |
| ₩ グループ    | + siPトランク追加 + ゲートウェイ追加 ✔ 編集 × 到除 |
| ▲ 連絡先     |                                  |
| SIPトランク   | 検索                               |

3. 「Select Country」に「Generic」、Providerに「Generic SIP Trunk」を選択して、「Main Trunk No」に契約番号を入力し、「OK」をクリックします。SIPトランクの設定画面に入ります。

| Select Country                  |  |
|---------------------------------|--|
| Generic                         |  |
| Select Provider in your Country |  |
| Generic SIP Trunk               |  |
| Main Trunk No                   |  |
| 0120                            |  |

[ Archited

# SIPトランク追加

## 【設定マニュアル】

4. Trunk Detailsブロックにて、Registrar/Server/Gateway Hostname or IP に提供されたサーバアドレスとポート番号を入力します。

5. Authenticationブロックにて「Type of Authentication」に「Register/Account based」を選択して、「Authentication ID」と「Authentication Password」に提供されたSIP IDとPasswordを入力して保存します。

| Generic SIP Trunk OK Cancel                                                                                                    |
|----------------------------------------------------------------------------------------------------|
| General       DIDs       Caller ID $\vec{\pi} \vec{\mathcal{I}} \gg \exists \mathcal{Y}$ Inbound Parameters         Outbound Parameters       Outbound Parameters       Outbound Parameters |
| Trunk Details                                                                                                    |
| Enter name for Trunk                                                                                                    |
| Generic SIP Trunk                                                                                                    |
| Registrar/Server/Gateway Hostname or IP                                                                                                    |
| Authentication                                                                                                    |
| Type of Authentication Register/Account based                                                                                                    |
| Authentication ID (aka SIP User ID)<br>Authentication Password Authentication Password                                                                                                    |
|                                                                                                    |
| 3 Way Authentication                                                                                                    |

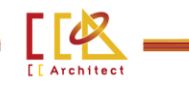

着信設定

※当該外線に着信させる場合、下記2つの設定方法があります。

## 【方法1】

1. 追加したSIPトランクをダブルクリックして、開きます。

2.「Route calls to」に営業時間内・営業時間外の着信先を設定します。これでこの外線に着信した電話を 指定した着信先へ分配することができます。

| ◆ SIPトランク追加 ◆ ク         | デートウェイ追加        | ✔編集  | ¥削除 | なすべて有効化  | ⊘すべて無効化 | ₿再レジスト | TRUNKS_GATEW | AY.LIST_BUTTONS.IMPORT_PROVIDER_BTN | TRUNKS_GATEWAY.LIST_BU | TTONS.EXPORT_PROVIDER_BTN |
|-------------------------|-----------------|------|-----|----------|---------|--------|--------------|-------------------------------------|------------------------|---------------------------|
| 续索                      |                 |      |     |          |         |        |              |                                     |                        |                           |
| 名称                      | ホス              | 卜名   |     | タイプ      | 同時通話    | メイント   | ランク番号        | レジスト送信日時                            | レジスト成功日時               | 最終レジスト失敗日時                |
| Generic SIP Trunk       |                 | .co  | om  | Provider | 10      | 0120   |              | 2018/08/22 17:09:14                 | 2018/08/22 17:09:14    |                           |
| Opengate                |                 |      |     |          |         |        |              |                                     |                        |                           |
| Test                    |                 |      |     |          |         |        |              |                                     |                        |                           |
| ひかり電話                   |                 |      |     |          |         |        |              |                                     |                        |                           |
| Route calls to          |                 |      |     |          |         |        |              |                                     |                        |                           |
| Iain Trunk No           |                 |      |     |          |         |        |              |                                     |                        |                           |
| 0120                    |                 |      |     |          |         |        |              |                                     |                        |                           |
| Destination for calls d | uring office ho | urs  |     |          |         |        |              |                                     |                        |                           |
| Extension               |                 |      |     |          |         |        |              |                                     |                        |                           |
| 212                     |                 |      |     |          |         |        |              |                                     |                        |                           |
| Destination for calls o | utside office h | ours |     |          |         |        |              |                                     |                        |                           |
| Extension               |                 |      |     |          |         |        |              |                                     |                        |                           |
| 212                     |                 |      |     |          |         |        |              |                                     |                        |                           |

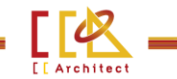

6

# 着信設定

## 【方法2】

#### 1. 「インバウトルール」→「DIDルールの追加」をクリックして、追加画面に入ります。

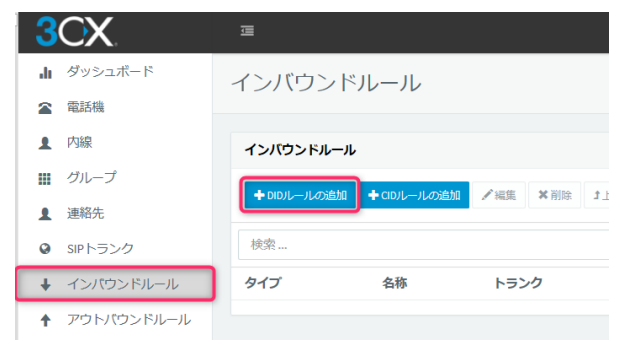

2. Generalブロックにて名称を入力し、DIDにダイヤルイン番号を選択します。「Route calls to」に営業時間内・営業時間外の着信先を設定して保存します。これでこの外線に着信した電話を指定した着信先へ分配することができます。

| dd Inhound Pulo |           | Route calls to                                 |
|-----------------|-----------|------------------------------------------------|
|                 | OK Cancel | Destination for calls during office hours      |
|                 |           | Extension                                      |
| General         |           | 212                                            |
| 夕称              |           | Destination for calls outside office hours     |
|                 |           | Extension                                      |
| Generic発信       |           | 212                                            |
| DID/DDI         |           |                                                |
| 0120            |           | Set up Specific Office Hours for this trunk    |
|                 |           | Play holiday prompt when it's a global holiday |

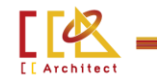

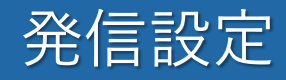

当該外線から発信する場合、下記のOutbound Rule追加が必要です。

## 【設定マニュアル】

1. 「アウトバウトルール」→「追加」をクリックして、追加画面に入ります。

| 3          | CX.          |                     |        |         |  |  |  |  |
|------------|--------------|---------------------|--------|---------|--|--|--|--|
| .h         | ダッシュボード      | アウトバウンドルール          |        |         |  |  |  |  |
| 2          | 電話機          |                     |        |         |  |  |  |  |
| 1          | 内線           | アウトバウンドルール          |        |         |  |  |  |  |
|            | グループ         | → 追加 / 編集 × 削除 ♪ トヘ | 174    |         |  |  |  |  |
| 1          | 連絡先          |                     | VI S   |         |  |  |  |  |
| ۲          | SIPトランク      | 検索                  |        |         |  |  |  |  |
| ŧ          | インバウンドルール    | アウトバウンドルール名         | 発信内線番号 | プレフィックス |  |  |  |  |
| Ť          | アウトバウンドルール   | 外線発信(9発信)           | 213    | 9       |  |  |  |  |
| ନ          | 自動音声応答(IVR)★ | ひかり電話               |        | 99      |  |  |  |  |
| <u>101</u> | 着信グループ       | 外線発信(0発信)           |        | 0       |  |  |  |  |

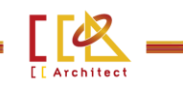

8

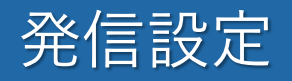

## 【設定マニュアル】

2. General ブロックにて「Rule Name」を入力します。「Apply this rule to calls」ブロックにて、「Calls to numbers starting with prefix」又は「Calls to Numbers with a length of」の設定により、ルールの適用 番号範囲を指定できます。「Calls From Extension」又は「Calls from extension group(s)」で分配する内 線又は内線グループを指定できます。内線が複数ある場合は「,」で繋げて入力できます。

| Generic発信 ок                          | Cancel                                                |
|---------------------------------------|-------------------------------------------------------|
|                                       |                                                       |
| General                               |                                                       |
| Rule Name                             |                                                       |
| Generic発信                             |                                                       |
|                                       |                                                       |
|                                       |                                                       |
| Apply this rule to these calls        | 発信番号プレフィックス 例:「00」に設定する場合、「00」から始まる発信番号は二             |
| Calls to numbers starting with prefix | のルールの適用対象になります。このルールを利用して架                            |
| 99                                    | 電する時、電話番号の前に199」を追加して発信します。<br>0120XXXXXX→990120XXXXX |
| Calls from extension(s)               |                                                       |
| 212                                   | 発信番号桁数                                                |
| Calls to Numbers with a length of     | 例:   10」に設定する場合、ト記番号①がルールの適用<br>対象になり、番号②は対象外になります。   |
| 10                                    | 0120555666 ✔                                          |
| Calls from extension group(s)         |                                                       |
|                                       |                                                       |

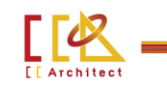

# 発信設定

## 【設定マニュアル】

3. 「Make outbound calls on」で利用したいSIPトランクを選び、「Strip Digits」に削除する番号の桁数を入力します。

| Make outbound calls on                     |         |                   |              |   |        |  |  |  |
|--------------------------------------------|---------|-------------------|--------------|---|--------|--|--|--|
| Configure up to 5 routes for calls. The se | Prepend |                   |              |   |        |  |  |  |
| Route                                      | 1       | Generic SIP Trunk | $\sim$       | 0 | ~      |  |  |  |
| Route                                      | 2       | BLOCK CALLS       | $\sim$       | 0 | ~      |  |  |  |
| Route                                      | 3       | BLOCK CALLS       | $\sim$       | 0 | $\sim$ |  |  |  |
| Route                                      | 4       | BLOCK CALLS       | $\checkmark$ | 0 | $\sim$ |  |  |  |
| Route                                      | 5       | BLOCK CALLS       | $\sim$       | 0 | $\sim$ |  |  |  |

例:「Strip Digits」に「2」を設定することで、発信番号の前から2桁を削除して発信されます。 990120XXXXXをダイヤルすると、実際に0120XXXXXに発信します。

これで追加したSIPトランクを利用して発信できるようになります。